## MAE /Ofertas Hedge/ GUÍA RÁPIDA

Funcionalidad disponible para agentes habilitados en FOREX y en Futuros

MAE le ofrece a sus Agentes esta funcionalidad exclusiva que brinda la posibilidad de ingresar ofertas en la rueda <u>Futuro de Dólar</u> <u>Garantizado</u> con cobertura automática en el mercado spot (ruedas <u>CAM1</u> y <u>CAM2</u>).

## En la siguiente guía conocerás los pasos para utilizar esta función.

#### INGRESO DE OFERTA HEDGE

Al ingresar una oferta en <u>Futuro de Dólar Garantizado</u>, se puede configurar la oferta <u>Hedge</u> vinculada al marcar un check en <u>"Ingreso de oferta Hedge"</u>. Los datos de la oferta contraria de cobertura se cargarán automáticamente, es decir, si la oferta de CPC2 es <u>Bid</u>, la oferta spot será <u>Offer</u> y viceversa.

| 💠 Ingreso                                 | de Oferta para CPC2                                   |                          |                                            |  |  |  |
|-------------------------------------------|-------------------------------------------------------|--------------------------|--------------------------------------------|--|--|--|
| Especie:                                  | OCTGA29OCT21\$                                        |                          | ▼ 💽 Bid                                    |  |  |  |
| Lote:                                     | 🔘 Parcial 🔘 Total 🛛 T                                 | īpo oferta DAY           | Offer     Spread                           |  |  |  |
| Ca <u>n</u> tidad:                        | 1,000                                                 |                          |                                            |  |  |  |
| Cant. mín.:                               | 1,000                                                 |                          |                                            |  |  |  |
| Precio 🔶                                  | 98.4 P                                                | Precio de<br>Referencia: |                                            |  |  |  |
| Ta <u>s</u> a                             | -0.28553299 T                                         | asa Offer: 0.0           |                                            |  |  |  |
| <u>D</u> ivulgación:                      | 1 🗘 Hora 11:57:59                                     |                          |                                            |  |  |  |
| Modalidad<br>Operativa                    | Cartera Propia 🔻 🕇                                    | ipo Op,<br>estino        | •                                          |  |  |  |
| Agente<br>Cobertura                       | Automático                                            | •                        |                                            |  |  |  |
| Ingreso<br>Especie: US                    | Oferta <u>H</u> edge Modo <mark>A</mark><br>T\$T 000T | l Cierre                 | <ul> <li>▼ Bid</li> <li>● Offer</li> </ul> |  |  |  |
| Lote: TOTAL Tipo: Market(IOC) Rueda: CAM1 |                                                       |                          |                                            |  |  |  |
| Ente: Entre                               | Partes(ARG)                                           | Tipo Lig: FP             | æ1                                         |  |  |  |
| Sujeto a líneas de crédito y revisión     |                                                       |                          |                                            |  |  |  |
| 🤊 <u>L</u> ímites                         | ∎ <b>⊡</b> grabar                                     | fault                    | r X <u>C</u> ancelar                       |  |  |  |

### CARACTERÍSTICAS DE LA OFERTA HEDGE

- <u>Especie:</u> automático
- Lote: total para ambas ofertas
- <u>Cantidad</u>: automático según los contratos de la oferta <u>Futuro</u>
- <u>Rueda:</u> automático según la cantidad calculada, <u>mayorista</u> (<u>CAM1</u>) o minorista (<u>CAM2</u>)
- Ente y Tipo de liquidación: automático
- Precio: MARKET
- <u>Tipo:</u> IOC (Inmediate-Or-Cancel)
- <u>Modo:</u> opcional

#### <u>Oferta simultánea:</u>

Ambas ofertas se darán de alta en sus respectivas ruedas simultáneamente e intentarán un cierre.

La oferta <u>Spot</u>, al ser del tipo IOC buscará una oferta con condición de cierre y en caso de no encontrarla, desaparecerá de la rueda.

#### <u>Oferta al cierre:</u>

La oferta <u>Spot</u> se disparará automáticamente cuando se produzca el cierre de la oferta <u>Futuro</u> y permanecerá grisada mientras se encuentre en espera.

| ✓ Ingreso Oferta Hedge Modo<br>Especie: UST\$T 000T<br>Lote: TOTAL Tipo: Market(IOC)<br>Cantidad: 1,000,000<br>Ente: Entre Partes(ARG) | Simultánea  Simultánea Al Cierre Predo: MARKET Tipo Liq: FP |  |  |  |
|----------------------------------------------------------------------------------------------------|-------------------------------------------------------------|--|--|--|
| Sujeto a líneas de crédito y revisión                                                                                                  |                                                             |  |  |  |
| <mark>, ∑</mark> <u>L</u> ímites<br>☐ <u>G</u> rabar                                                                                   | Default Activar XCancelar                                   |  |  |  |

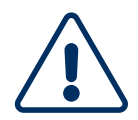

#### **POSIBLE MENSAJE DE ERROR**

La rueda <u>Spot</u> debe estar abierta para que concrete la oferta <u>Hedge</u>. El sistema lo informará de la siguiente manera:

| Ingreso Oferta Hedge Modo      | Al Cierre 🔻    | C Bid    |  |  |  |
|--------------------------------|----------------|----------|--|--|--|
| Especie: UST\$T 000T           |                | C Offer  |  |  |  |
| Lote: TOTAL Tipo: Market(IOC)  | Rueda: CAM1    |          |  |  |  |
| Cantidad: 1,000,000            | Precio: MARKET |          |  |  |  |
| Ente: Entre Partes(ARG)        | Tipo Liq: FP   |          |  |  |  |
| La rueda CAM1 debe estar abier | ta             |          |  |  |  |
| 🧖 Límites 🛛 💾 Grabar 🛛 🖉       | Default        | Cancelar |  |  |  |

El check de ingreso de oferta<u>Hedge</u> permanecerá grisado hasta tanto no se abra la rueda <u>Spot</u>.

### **ENVÍO DE OFERTA**

El sistema informará que la oferta <u>Spot</u> estará sujeta a <u>líneas de créditos y</u> <u>revisión</u>. Al presionar el botón <u>"Activar"</u> se lanzarán las ofertas y se visualizarán, tanto la oferta Futuro como la Hedge, en la rueda y pila correspondientes dependiendo de su modo.

#### **MODIFICACIÓN DE OFERTA**

Para modificar la oferta se pueden utilizar los métodos tradicionales excepto la edición en la grilla de la rueda, la cual permanece deshabilitada para las ofertas que tienen ofertas <u>Hedge</u> vinculadas.

Si realiza una modificación sobre la rueda Futuro, se actualizarán automáticamente los datos de la oferta <u>Hedge</u>.

Una vez realizada la modificación deberá presionar el botón "Modificar".

# INFORMACIÓN COMPLEMENTARIA

#### **OFERTAS HEDGE PENDIENTES**

- 1. En el menú contextual de la oferta Futuro, seleccionar la opción <u>"Mostrar listas de ofertas Hedge"</u> o bien presionar <u>"Control + P"</u>.
- 2. Se abrirá una ventana mostrando las ofertas pendientes que posea.
- 3. Si desea eliminar alguna oferta deberá seleccionarla, luego presionar el botón derecho donde se le desplegarán las opciones <u>"Marcar"</u> o <u>"Marcar"</u> o <u>todas"</u>.
- 4. Las ofertas seleccionadas quedarán resaltadas en azul.
- 5. Presionar el botón derecho para seleccionar la opción <u>"Borrar"</u>. El sistema solicitará confirmación antes de dar de baja las ofertas.

| Secuencia   | Mnemotécnico     | Sec. Oferta Original | Rueda | Bid/Offer | Cantidad  | Especi | e    | Tipo Liq. | Ente Liq.         | Тіро        | -  |
|-------------|------------------|----------------------|-------|-----------|-----------|--------|------|-----------|-------------------|-------------|----|
| 21061809344 | IOCTGA31AGO21\$U | 21061811304871824    | CAM1  | 0         | 1,000,000 | UST\$T | 000T | FP        | Entre Partes(ARG) | Market(IOC) | 11 |
| 21061809343 | IOCTGA303UL21\$U | 21061811301271823    | CAM1  | 0         | 1,000,000 | UST\$T | 000T | FP        | Entre Partes(ARG) | Market(IOC) | Ε  |
| 21061809342 | IOCTGA303UN21\$U | 21061811292971822    | CAM1  | 0         | 1,000,000 | UST\$T | 000T | FP        | Entre Partes(ARG) | Market(IOC) | 11 |
|             |                  |                      |       |           |           |        |      |           |                   |             |    |
|             |                  |                      |       |           |           |        |      |           |                   |             |    |

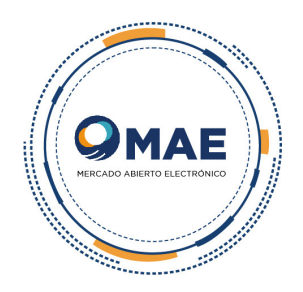